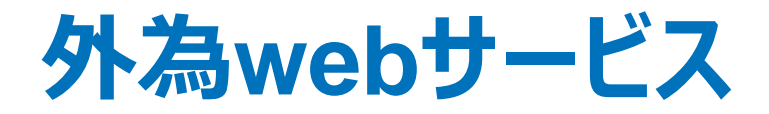

# ISO20022対応 新画面への移行ガイド

<sup>令和7年3月</sup> 株式会社鳥取銀行

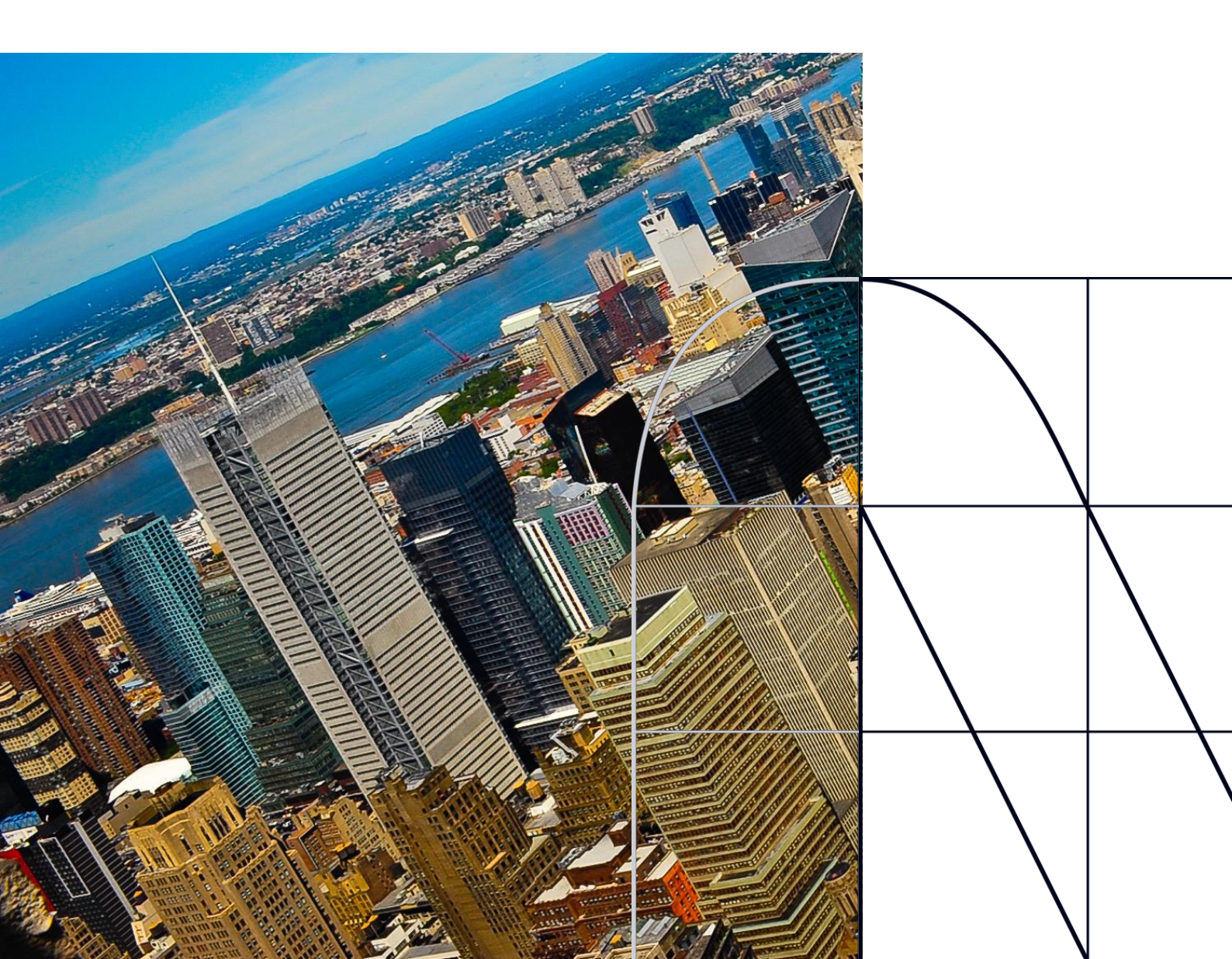

# 目次

| はじめに               | p.2  |
|--------------------|------|
| 1. ISO20022とは      | p.3  |
| 2. 「外為web」移行スケジュール | p.4  |
| 3. お客さまへのご依頼事項     | p.5  |
| 4. お問い合わせ先         | p.11 |

### 付録

| 付録1 | よくあるお問い合わせ |  |
|-----|------------|--|
| 付録2 | 新画面について    |  |

## はじめに

外国送金の決済ネットワークであるSWIFTは、現在外国送金で使用している電文のフォーマットが2025年11月までに国際規格の新フォーマット (ISO20022)に変更となることを公表しています。

この変更により、より多くの送金に関連する情報を送受信可能となり、取引 情報のビジネスへの活用が可能となります。また、フォーマットの統一による送 金取引の迅速化も期待されています。

新フォーマットへの変更に伴い、インターネットバンキングの画面(入力項 目)が変更となります。また、ご登録情報を変更いただく等の対応が必要 となります。

本資料では、フォーマット変更に伴う対応(ISO20022対応)の概要や、インターネットバンキングにおける変更点、お客さまにてご対応いただきたい内容をご案内いたします。

## 1. ISO20022とは

従来の送金

ISO20022とは、国際標準化機構が定める金融通信メッセージの国際規格です。 2025年11月までに外国送金のフォーマットがISO20022のフォーマットへ移行されます。

ISO20022への移行により、外国送金電文が従来のMTフォーマットからMXフォーマット (XML形式)という世界共通の規格に変更され、現行より多くの送金関連情報を授 受可能となります。

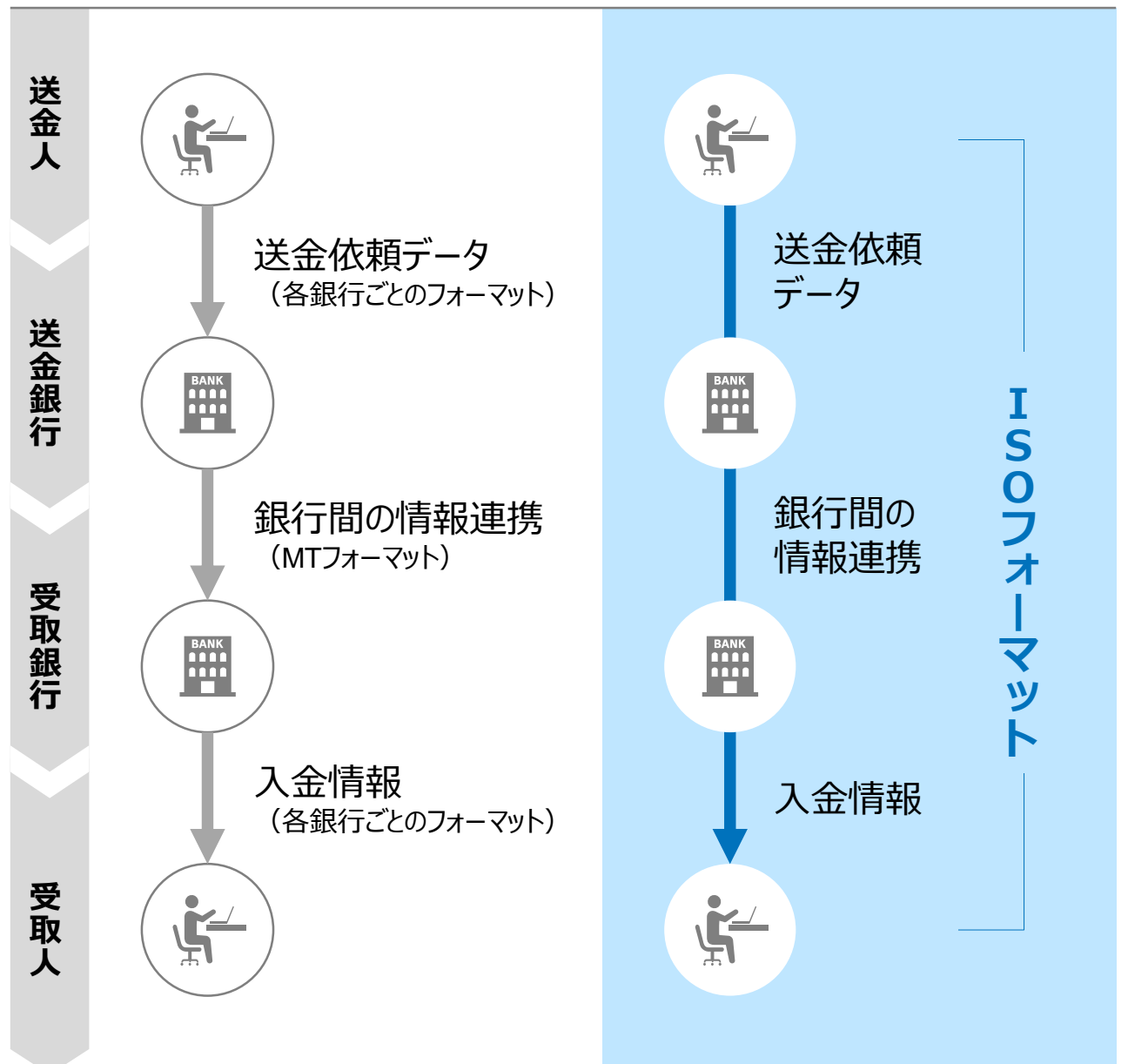

ISO20022移行後の送金

## 2.「外為web」移行スケジュール

2025年11月以降は現行フォーマットが使用できなくなるため、2025年9月までに現行フォーマットを廃止し、新フォーマットへ移行する予定です。

移行後は画面が変更となり、これまでご利用いただいていた仕向送金のテンプレート等がお使いいただけなくなります。そのため、2025年6月2日~8月31日を移行期間とし、お客さまにテンプレートの移行等の対応を実施いただきます。詳細は、p.5の「お客さまへのご依頼事項」をご参照ください。

新画面移行日以降を送金指定日とする仕向送金取引(先日付取引)は、2025年 8月1日より依頼いただけます。詳細は、p.10の「新画面移行日以降を送金指定日とす る仕向送金取引の依頼方法」をご参照ください。

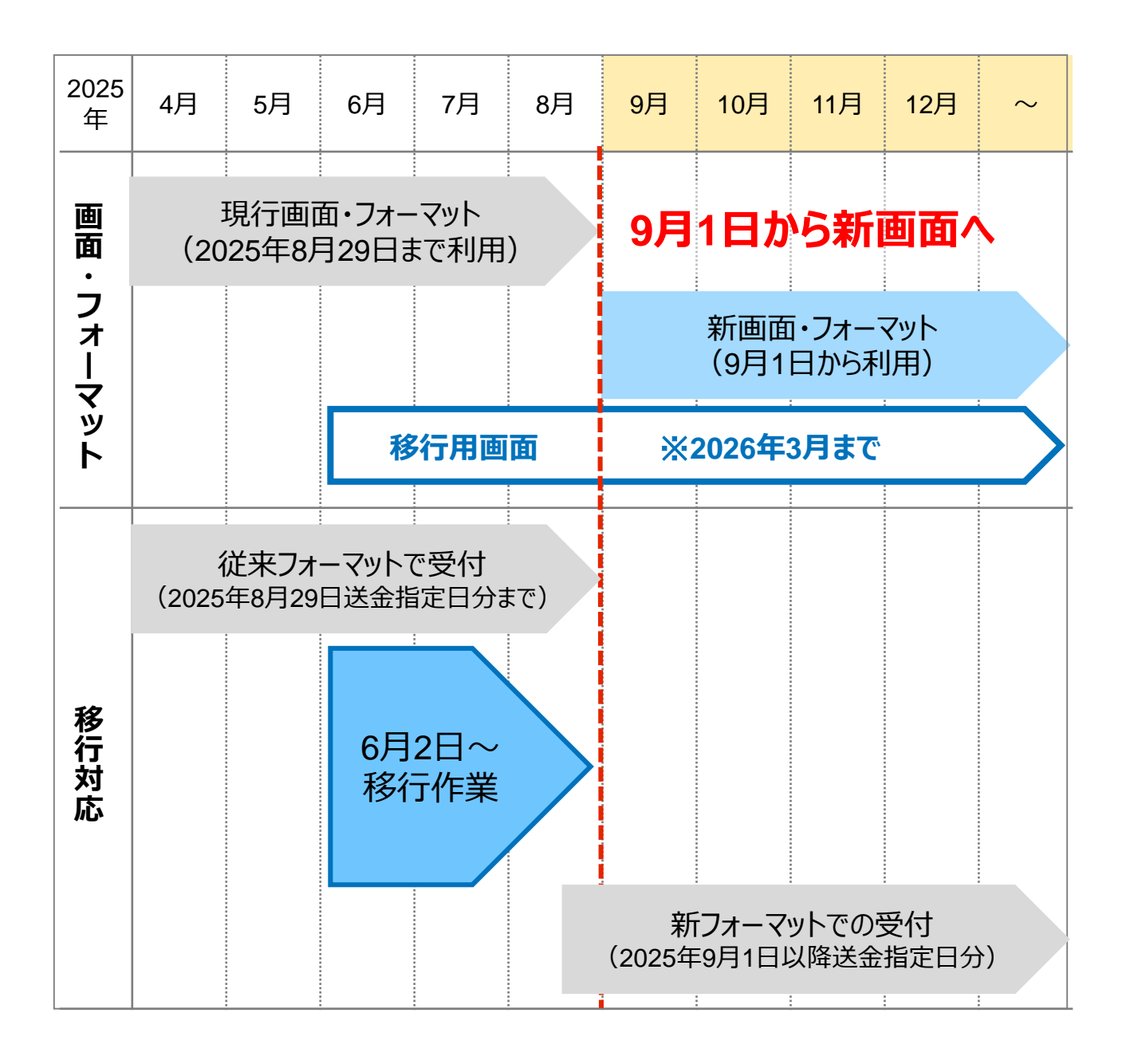

## 3. お客さまへのご依頼事項

2025年6月2日~2025年8月31日を新画面への移行期間とさせていただきます。

本期間中に、下記手順にて既存のテンプレートを新フォーマットへ移行していただきます。 また、にて登録させていただいたお客さま情報のご確認をお願いいたします。

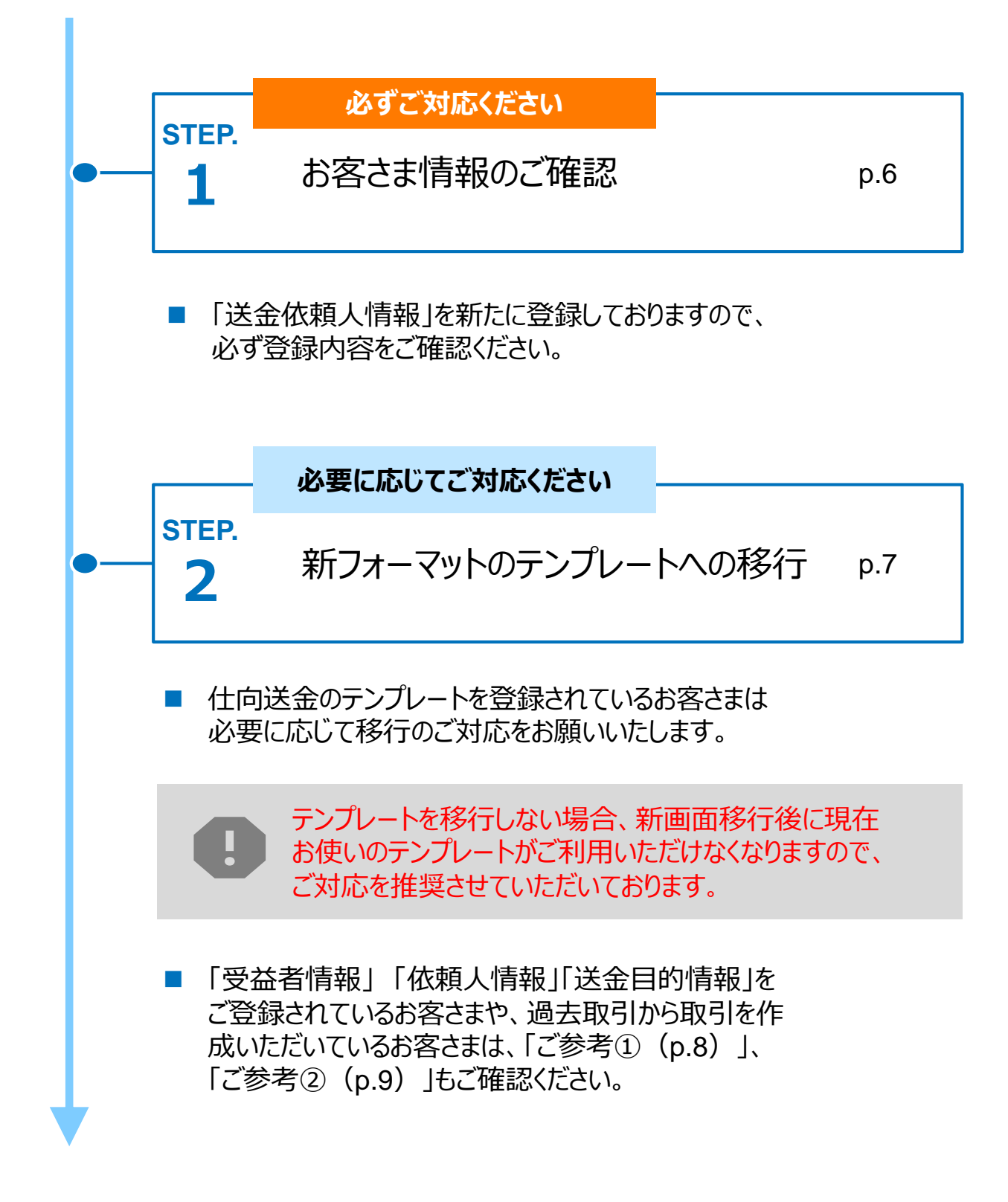

## STEP.1 お客さま情報のご確認

#### 対応概要

・ 企業情報が正しく登録されているかご確認ください

トップ画面 :各種管理メニュー>企業情報>「照会・変更」送金人情報

| 送金人情報      |                     |
|------------|---------------------|
| 送金人名       | GAITAME CO,LTD.     |
| 送金人国名      | JP 日本               |
| 送金人住所      |                     |
| 部門名        | E-BUSINESS DIVISION |
| サブ部門名      |                     |
| 番地または通り名   | 1-1-1,MITA          |
| 建物番号       |                     |
| 建物名        | MITA BUILDING       |
| 707        |                     |
| 私書箱        |                     |
| 部屋番号       |                     |
| 郵便番号       | 1112222             |
| 市区町村または都市名 | MINATO              |
| 特定地区名      |                     |
| 特定地域名      |                     |
| 都道府県または州・省 | ТОКҮО               |
| 送金人取引主体識別子 |                     |
| 金融機関名      | GAITAME BANK        |
| 店名         | HEAD OFFICE         |

- 新フォーマットでは住所を細分化する必要があるため、ご登録の住所情報に基づき、 当行にて新画面の項目別に登録しております。
- ご確認頂き、スペルミスも含め住所情報が相違する場合は外為Webサポートデスク (P.11)までご連絡ください。当行にて登録修正いたします。

## STEP.2 新フォーマットのテンプレートへの移行

#### 対応概要

- 現行フォーマットにて登録済みのテンプレートを、新フォーマットへ移行していただきます。
- なお、現在テンプレートを使わず送金されているお客さまは、新フォーマット切替後も従 来通り送金依頼画面で直接ご入力いただけます。

#### テンプレート移行手順(現行フォーマットから新フォーマットへの移行)

- ① トップ画面メニューから「仕向送金」を押下
- ② 仕向送金の ISO20022移行 > 「テンプレートの移行」を選択
- ③ テンプレート一覧から移行するテンプレートを選択(登録名称のリンクを押下)
- ④ 移行前情報を参照して移行後情報を入力

| 送金人 (DEBTOR)              | 移行前(現行)の情報                                                   | •                  |
|---------------------------|--------------------------------------------------------------|--------------------|
| 送金人名(NAME) 必須             | FOREIGN EXCHANGE CO.,LTD.<br>ガイダンス文言(例:お受取人に通知する送金人名義を入力してくた | ださい。)              |
| 送金人国名(COUNTRY) 必須         | JAPAN 日本         ▼           ガイダンス文言(例:国名を選択してください。)         |                    |
| 送金人住所 (POSTAL ADDRESS)    |                                                              |                    |
| 移行前                       | MITA BUILDING 999,MITA 9-9-9,MINATO-KU,TOKYO                 |                    |
| 移行後                       |                                                              |                    |
| 部門名(DEPARTMENT)           | 例)SALES DEPARTMENT<br>ガイダンス文言(例:部門名(事業部・事業所名等)を入力してくた        | ださい。)              |
| サブ部門名<br>(SUB DEPARTMENT) | 例)SALES SECTION<br>ガイダンス文言(例:部署名(部課・担当名等)を入力してくだ。            |                    |
| 番地または通り名<br>(STREET NAME) | 例)9-9-9 MITA<br>ガイダンス文言(例:市区町村以降の住所を入力してください。                | 移行後の項目 (移行前の情報を参考に |
| 建物番号<br>(BUILDING NUMBER) | ガイダンス文言(例:建物番号を入力してください。)                                    | 新ノオーマットに入力)        |

移行にあたり、修正・追記等が必要な対象項目は下記のとおりです。 受取人/最終受取人/送金先銀行/経由銀行/送金目的・許可等

⑤ 入力が完了したら「 内容確認 」に進み、確認後「 実行 」を押下

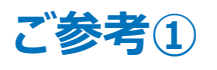

## 「受益者情報」「送金目的情報」のテンプレート登録

- 新画面移行後は、事前登録情報はテンプレート機能のみとなり、現在登録されている「受益者情報」「送金目的情報」はご利用できなくなります。
   (輸入信用状開設についても「受益者情報」「依頼人情報」が廃止となります。)
- •「受益者情報」「送金目的情報」の情報を残す場合は、下記の手順で現行フォーマットのテンプレートを新規登録いただいてから、STEP2の新フォーマットのテンプレートへの 移行をお願いいたします。

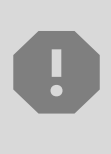

移行期間中は新フォーマットでのテンプレート新規登録ができません。 そのため、移行期間中に新フォーマットでのテンプレートを新たに作成されたい場合 は、現行フォーマットで登録後、新フォーマットへの移行を実施いただく必要がござ います。

1 トップ画面メニューから「仕向送金」を押下

テンプレートの登録

② 仕向送金テンプレートの管理>「テンプレート登録」を選択 仕向送金テンプレートの管理

仕向送金の取引をテンプレート登録することができます。

- ③ 受取人入力欄の「 Q 受益者情報 」を押下し、テンプレートに登録したい内容を 選択・反映
- ④ 受益者情報以外の部分も入力し、「内容確認」ボタンを押下
- 5 内容確認画面で確認後、「実行」ボタンを押下

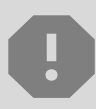

「送金目的情報」についても手順は同様となります。 仕向送金テンプレートの登録方法について記載しておりますが、輸入信用状につ

いても「受益者情報」「依頼人情報」がご利用できなくなりますので、必要に応じて テンプレートに登録願います。

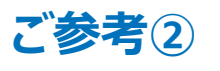

### 過去取引のテンプレート保存

- 新画面移行後は、移行前の過去取引の複写・テンプレート保存ができなくなります。 必要に応じて、下記の手順で過去取引を現行フォーマットのテンプレートにご登録いた だいてから、STEP2の新フォーマットのテンプレートへの移行をお願いいたします。
- 1 トップ画面メニューから「仕向送金」を押下
- 2 仕向送金の照会> 「取引照会」を選択

|                                     | 仕向送金の照会                                     |                                            |                              |                             |                  |  |
|-------------------------------------|---------------------------------------------|--------------------------------------------|------------------------------|-----------------------------|------------------|--|
|                                     | 取引照会                                        | >                                          | 仕向送金の取引を                     | 照会することが                     | できます。            |  |
| 3 <u> </u><br>(4) ]<br>(5) <u>:</u> | 照会結果からテンプレート<br>取引詳細画面の最下部の<br>登録名称(全角半角335 | Ѯ録する取ら<br>「 <mark>( □</mark> テンフレ<br>と字以内) | 引を選択(受イ<br>−▶☞」を押下<br>を入力し、「 | 寸番号のリン<br>-<br><sub>新</sub> | ックを押下)<br>> 」を押下 |  |
|                                     | テンプレート情報                                    |                                            |                              |                             |                  |  |
|                                     | 登録名称 必須                                     | 仕向送金テンプ                                    | プレート01                       |                             |                  |  |

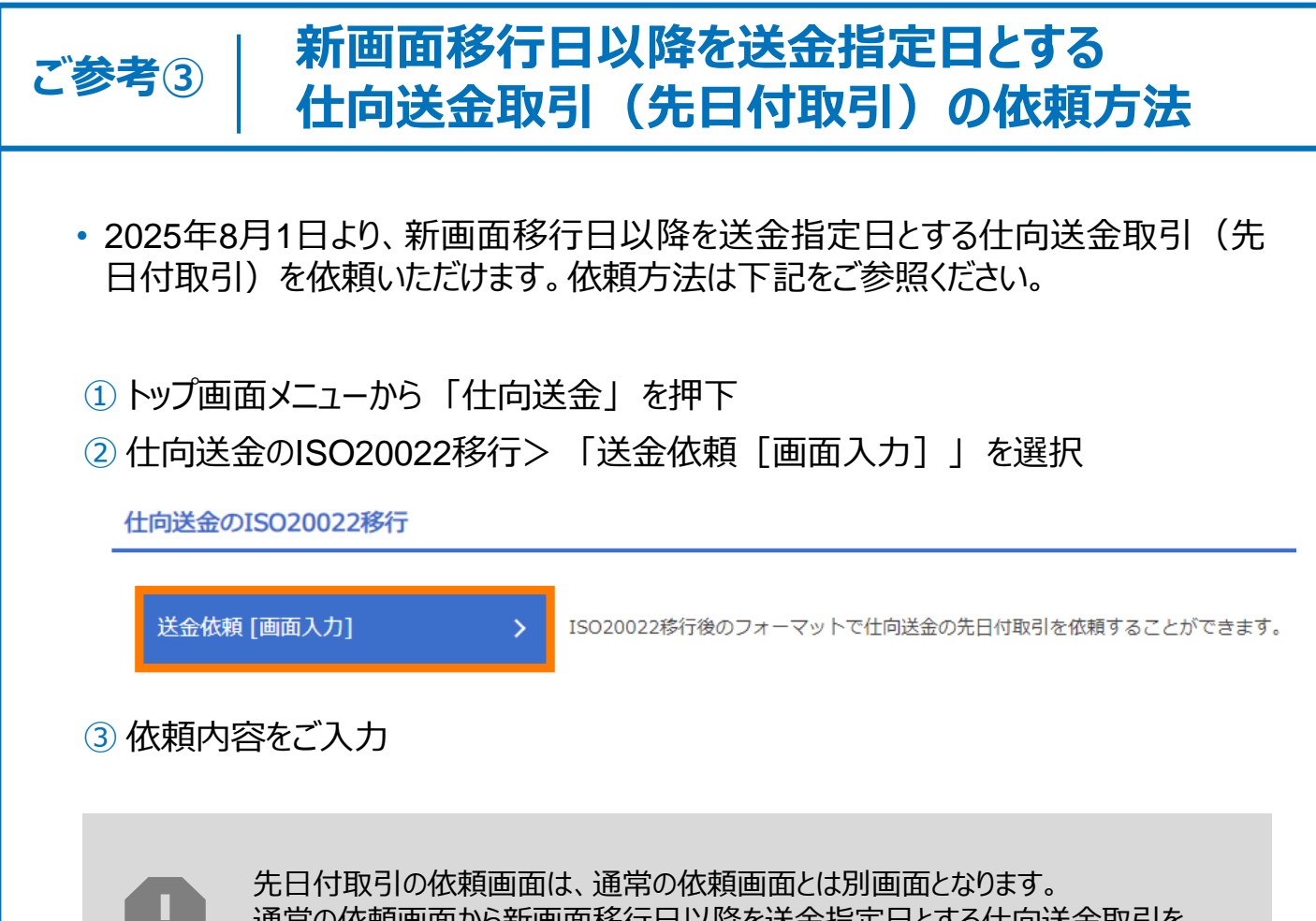

通常の依頼画面から新画面移行日以降を送金指定日とする仕向送金取引をご依頼いただいた場合、エラーとなりますのでご注意ください。

# 5. お問い合わせ先

• 新画面(新フォーマット)への変更に関するご不明点や、移行対応でお困りのことが ございましたら、下記までご連絡ください。

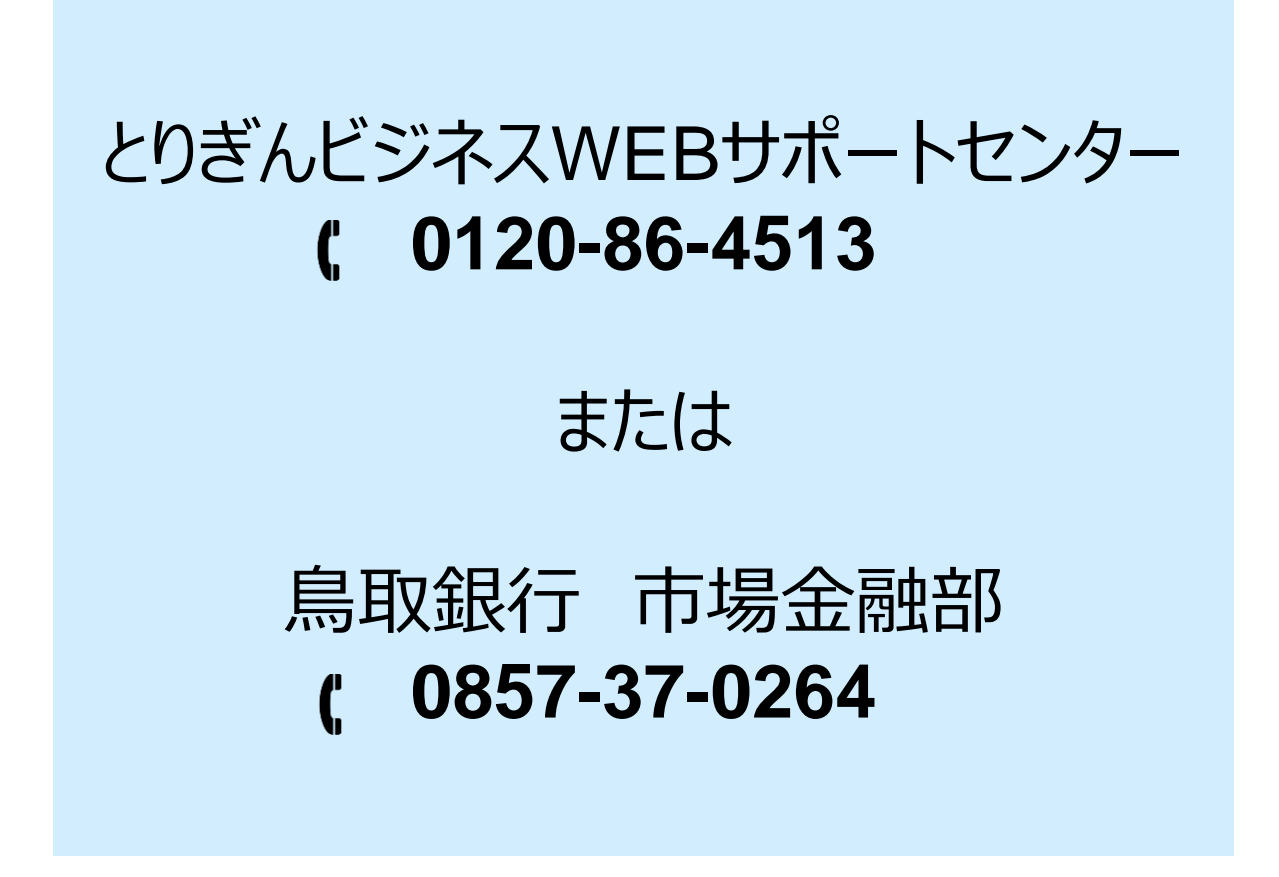

•受付時間:銀行営業日 9時~17時

付録1

## よくあるお問い合わせ

Q1. 新画面移行によってログイン情報も変わりますか

A1. ログイン方法(ログインURLやログインID等)に変更はありません。

Q2. 新画面移行前の過去取引は、移行後も参照可能ですか

A2. 移行後1年間は参照可能です。

Q3. 新画面移行前に作成した取引を、移行後に修正・承認することは可能ですか

A3. 差戻し・引戻し・削除のみ可能です。修正・承認はできません。

Q4. 新画面移行前に、新画面移行日以降を送金指定日とする仕向送金取引 (先日付取引)を依頼することは可能ですか

A4. 可能です。依頼方法は、p.10の「ご参考③」をご参照ください。

Q5. 住所はすべての項目を入力する必要がありますか

A5. 必ずしもすべてご入力いただく必要はございません。

受取人国名等の国ごとに各項目の入力要否が定められており、国名をご選択いただくと画面上にて必須項目については「必須」と表示されます。

なお分割して入力するのが困難な場合は、「都市名」以外の住所を「通り名・ 番地」欄にまとめて入力いただく事も可能です。

Q6. BIC (SWIFT)コードと国別銀行コードはどちらを入力すればいいですか

A6. BIC(SWIFT)コードをご記入ください。 SWIFT非加盟でBIC(SWIFT)コードが存在しない場合は国別銀行コードを 入力ください。 付録2

### 画面の変更点

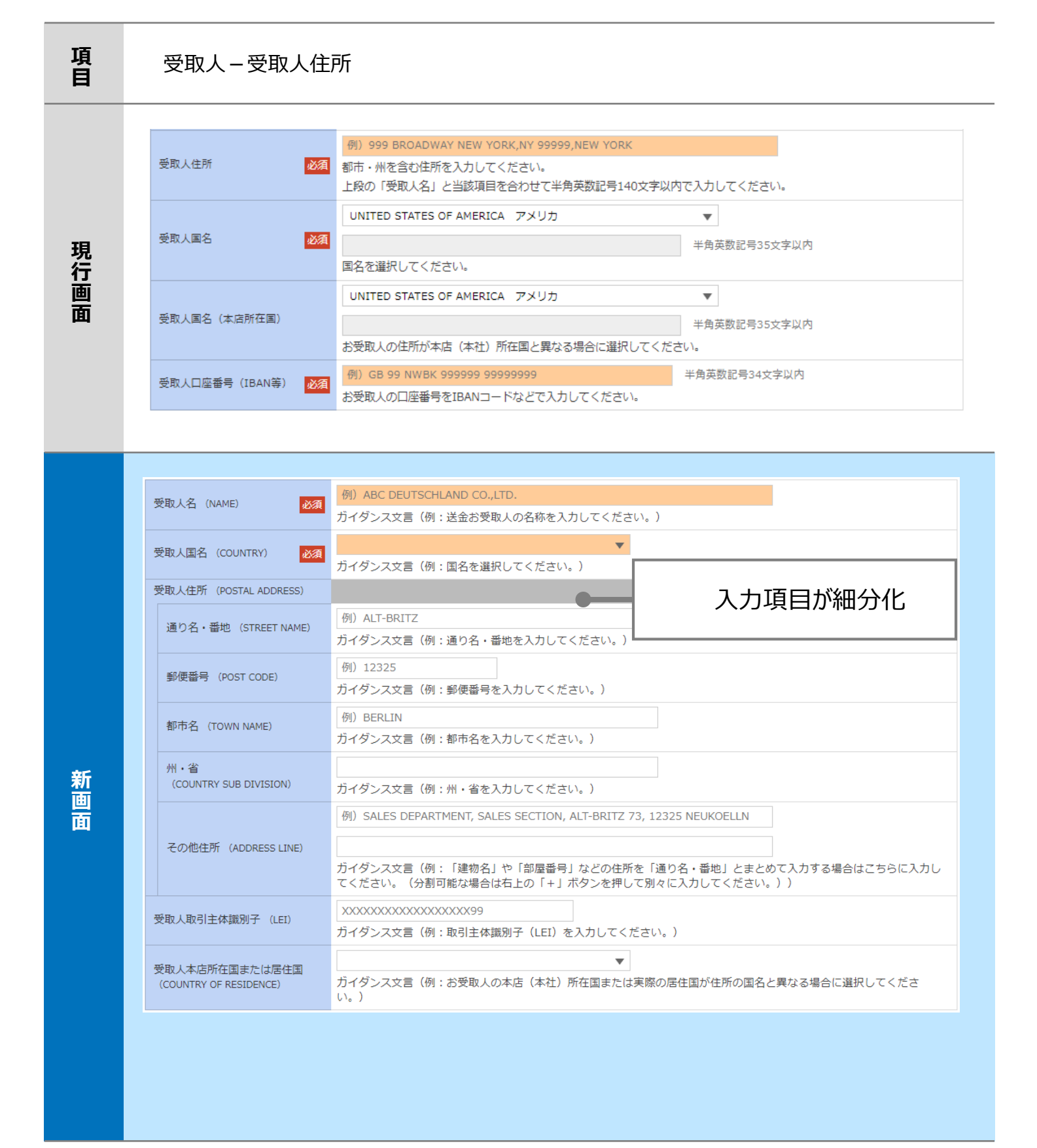

※取引主体識別子(LEI):国際規格に基づき企業等の取引主体に割り当てる20文字の英数コードで、 金融取引の当事者を単一的に識別するための識別子です。

| 項<br>目 | 最終受取人 ※                                                                   |                                                                                        |  |  |
|--------|---------------------------------------------------------------------------|----------------------------------------------------------------------------------------|--|--|
| 現行画面   | なし                                                                        |                                                                                        |  |  |
|        | 最終受取人(ULTIMATE CR                                                         | EDITOR) ⑦ 〇 スカレない • スカする - 1 新規追加項目                                                    |  |  |
|        | 名称 (NAME) 必須                                                              | 例) ABC CO.,LTD.           ガイダンス文言(例:最終受取人の名称を入力してください。)                                |  |  |
|        | 国名 (COUNTRY) 必須                                                           | ▼<br>ガイダンス文言(例:国名を選択してください。)                                                           |  |  |
|        | 住所 (POSTAL ADDRESS)                                                       |                                                                                        |  |  |
|        | 部門名 (DEPARTMENT)                                                          | 例)FINANCIAL DEPARTMENT<br>ガイダンス文言(例:部門名(事業部・事業所名等)を入力してください。)                          |  |  |
|        | サブ部門名 (SUB DEPARTMENT)                                                    | <ul><li>例) FINANCIAL SECTION</li><li>ガイダンス文言(例:部署名(部課・担当名等)を入力してください。)</li></ul>       |  |  |
|        | 通り名・番地 (STREET NAME)                                                      | 例)W. 33RD ST<br>ガイダンス文言(例:通り名・番地を入力してください。)                                            |  |  |
|        | 建物番号 (BUILDING NUMBER)     例) 500       ガイダンス文言(例:建物番号を入力してください。)         |                                                                                        |  |  |
|        | 建物名 (BUILDING NAME)     例) 30 HUDSON YARDS       ガイダンス文言(例:建物名を入力してください。) |                                                                                        |  |  |
| 新      | フロア (FLOOR)                                                               | 例)62<br>ガイダンス文言(例:フロア番号やフロア名等を入力してください。)                                               |  |  |
| 面      | 私書箱 (POST BOX)                                                            | ガイダンス文言(例:私書箱の住所を指定される場合に入力してください。)                                                    |  |  |
|        | 部屋番号(ROOM)                                                                | ガイダンス文言(例:部屋番号を入力してください。)                                                              |  |  |
|        | 郵便番号(POST CODE)                                                           | 例)10001<br>ガイダンス文言(例:郵便番号を入力してください。)                                                   |  |  |
|        | 都市名(TOWN NAME)                                                            | 例)NEW YORK<br>ガイダンス文言(例:都市名を入力してください。)                                                 |  |  |
|        | 特定地区名<br>(TOWN LOCATION NAME)                                             | ガイダンス文言(例:都市(TOWN NAME)内の特定地区名を入力してください。)                                              |  |  |
|        | 特定地域名(DISTRICT NAME)                                                      | ガイダンス文言(例:州・省(COUNTRY SUB DIVISION)内の特定地域名を入力してください。)                                  |  |  |
|        | 州 · 省<br>(COUNTRY SUB DIVISION)                                           | 例) NY<br>ガイダンス文言(例:州・省を入力してください。)                                                      |  |  |
|        | 取引主体識別子 (LEI)                                                             | 体識別子 (LEI)         XXXXXXXXXXXXXXXXXXX99           ガイダンス文言(例:取引主体識別子 (LEI) を入力してください。) |  |  |
|        | 本店所在国または居住国<br>(COUNTRY OF RESIDENCE)                                     | ▼<br>ガイダンス文言(例:最終受取人の本店(本社)所在国または実際の居住国が住所の国名と異なる場合に選択してくださ<br>い。)                     |  |  |
|        |                                                                           |                                                                                        |  |  |

※最終受取人:受取人欄に記載いただいた受取人の方とは別に、最終的に送金資金を受け取られる方を指します。存在しない場合は「入力しない」を選択ください。

#### 送金先銀行-受取人口座

項目

新画面

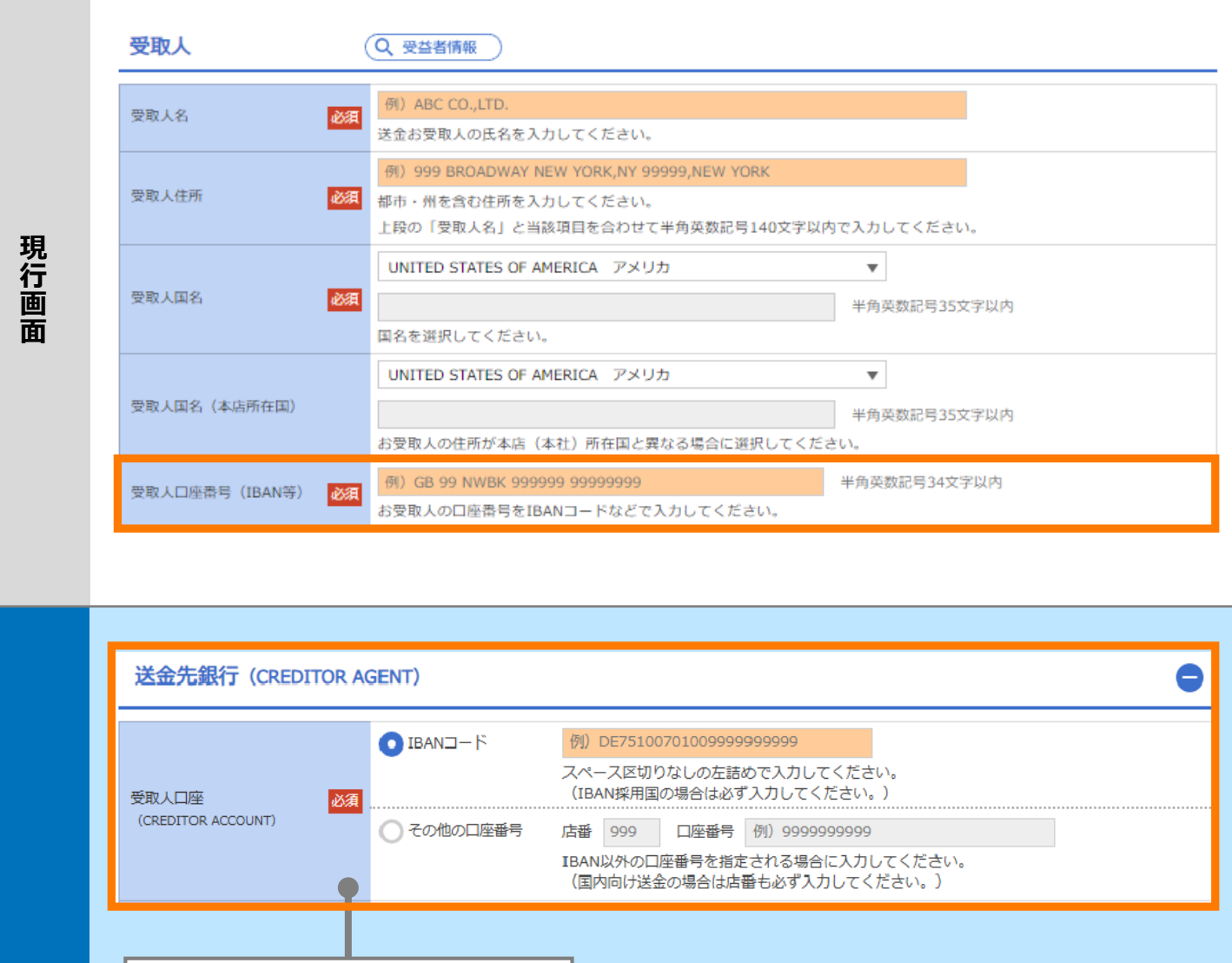

 
 ・ 受取人欄から 送金先銀行欄に移動

 ・ BAN採用国(欧州、中東等)の場合はIBANコードを入力ください。
 ・ ての他の場合は「その他口座番号」に口座番号を入力いただきます。

| 項<br>目 | 国別銀行コード ※                                                                                                    |
|--------|----------------------------------------------------------------------------------------------------|
| 現行画面   | なし                                                                                                    |
| 新画面    | 国別銀行コード       ガイダンス文言(例:米国宛て、または中国本土宛て人民元建て送金など、送金内容により必要となる場合に入力してください。)         決済機関(CLEARING SYSTEM<br>IDENTIFICATION)       マ         現行コード<br>(MEMBER IDENTIFICATION)       例) 10070100<br>ガイダンス文言(例:銀行コードを入力してください。)         例) 10070100<br>ガイダンス文言(例:銀行コードを入力してください。)         第方規追加項目 |

## ※国別銀行コード:アメリカのABAナンバーや、中国のCNAPSコード等の、各国が個別に 保有する銀行番号を指します。

SWIFT非加盟でBIC(SWIFT) コードが存在しない場合に入力ください。

| 項<br>目 | 現地当局宛て報告                                                                                | 事項 ※                        |
|--------|-----------------------------------------------------------------------------------------|-----------------------------|
| 現行画面   | なし                                                                                      |                             |
| 新画面    | 現地当局宛て報告事項(R<br>送金目的コード<br>(PURPOSE OF PAYMENT CODE)<br>その他の報告事項<br>(OTHER INFORMATION) | EGULATORY REPORTING (CRED)) |

| 項<br>目 | 送金目的·許可等 – 送金理由コード※、 国際収支項目番号※                                                                                                    |
|--------|----------------------------------------------------------------------------------------------------|
| 現行画面   | なし                                                                                                    |
| 新画面    | 送金理由コード (PURPOSE CODE)<br>がXXX<br>力イダンス文章 (例:送金目的が「資本」または「その他貿易外」の場合、送金理由をISOコード (PURPOSE CODE) で指<br>定する際に入力してください。)<br>9999<br>カイダンス文章 (例:国際収支項目番号を入力してください。(送金目的が「輸入」の場合は不要です。)) |

※送金理由コード:送金目的を表す4文字のコードです。送金の際、金融機関間で連携され、一意の送金 目的を共通で認識するために使われます。

送金目的が「資本」「その他貿易外」で、送金理由をISOコードで指定する際に入力下さい。

※国際収支項目番号:日銀が定めている、国際取引における資金の用途を識別・分類するための3桁の番 号です。

「輸入」以外で3000万円相当額を超える場合は入力ください。